#### EM1001A

#### QUICK REFERENCE GUIDE

### METER, MEGOHM, EM1001A 7Z 6625-01-XXX-XXXX

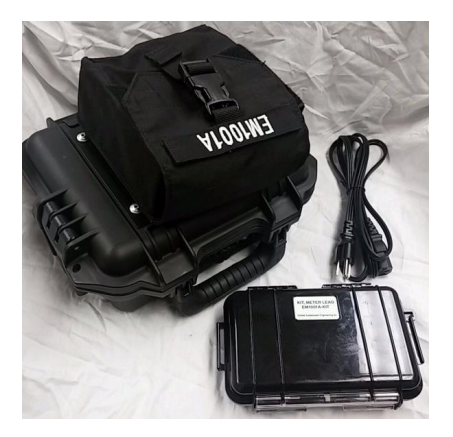

MANUAL REVISION: - 01 JUNE 2015 P/N: EM1001A

i

#### EM1001A

#### QUICK REFERENCE GUIDE

### METER, MEGOHM, EM1001A 7Z 6625-01-XXX-XXXX

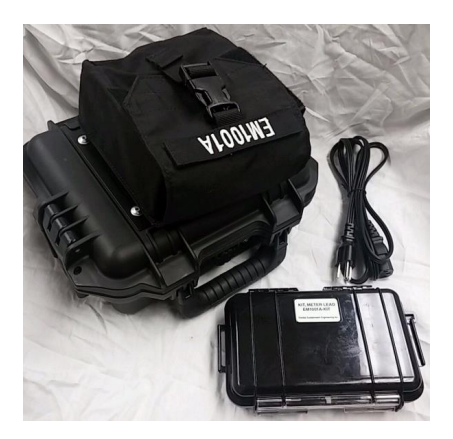

MANUAL REVISION: - 01 JUNE 2015 P/N: EM1001A

ii

# WARNING!

### DANGEROUS VOLTAGES ARE GENERATED BY THIS EQUIPMENT

FAILURE TO PROPERLY FOLLOW INSTRUCTIONS CAN LEAD TO SERIOUS INJURY, DEATH OR DAMAGE TO EQUIPMENT

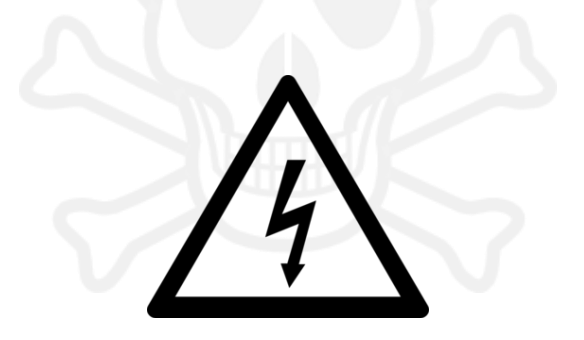

### THE EM1001A CONTAINS NO OPERATOR SERVICEABLE COMPONENTS

## **Table of Contents**

| CHAPTE | ER 1 INTRODUCTION            | 1   |
|--------|------------------------------|-----|
| 1.1.   | SCOPE                        | 1   |
| 1.2.   | PURPOSE AND USE              | 1   |
| 1.3.   | EQUIPMENT DESCRIPTION        | 2   |
| 1.3.   | 1. Meter, MegOhm             | 3   |
| 1.3.2  | 2. Kit, Meter Lead           | 4   |
| 1.3.3  | 3. Cord, Power               | 4   |
| 1.3.4  | 4. Manual, Quick Reference   | 5   |
| CHAPTE | ER 2 GETTING STARTED         | 6   |
| 2.1.   | POWERING ON                  | 6   |
| 2.2.   | SET INIFINITY                | 7   |
| 2.3.   | SET HI INFINITY              | 9   |
| 2.4.   | VOLTAGE SETTING              | 11  |
| 2.5.   | RANGE SETTING                | 12  |
| 2.6.   | CHASSIS CONNECTION SWITCH .  | 14  |
| 2.7.   | FUSE REPLACEMENT             | 16  |
| CHAPTE | ER 3 CONTROLS AND INDICATORS | 520 |
| 3.1.   | GENERAL                      | 20  |
| 3.2.   | CONTROL AND INDICATORS       | 20  |
| 3.3.   | LCD DISPLAY (MAIN)           | 26  |
|        |                              |     |

| 3.4.    | LCD DISPLAY (MENU)         | 30 |
|---------|----------------------------|----|
| CHAPTER | 4 MAINTENANCE INSTRUCTIONS | 35 |
| 4.1.    | PREVENTATIVE MAINTENANCE   | 35 |
| 4.1.1   |                            |    |
|         | Cleaning                   | 37 |
| 4.2.    | TROUBLESHOOTING            | 38 |

## **Figures**

| Figure 1. METER COMPONENTS               | 3     |
|------------------------------------------|-------|
| Figure 2. SET INFINITY                   | 8     |
| Figure 3. SET HIGH INFINITY              | 10    |
| Figure 4. SETTING THE VOLTAGE            | 11    |
| Figure 5. RANGE SELECTION                | 13    |
| Figure 6. LEGACY POSTS                   | 14    |
| Figure 7. SAFETY POSTS                   | 15    |
| Figure 8. WARNING SCREEN                 | 16    |
| Figure 9. FUSE LOCATION                  | 18    |
| Figure 10. FUSE HOLDER                   | 19    |
| Figure 11. CONTROLS AND INDICATORS       | 21    |
| Figure 12. LCD DISPLAY INDICATIONS (MAIN | ).27  |
| Figure 13. LCD DISPLAY INDICATIONS (MENU | J) 31 |

## Tables

| Table 1. EQUIPMENT SUPPLIED         | 2     |
|-------------------------------------|-------|
| Table 2. CONTROLS AND INDICATORS    | 22    |
| Table 3. LCD DISPLAY (MAIN)         | 28    |
| Table 4. LCD DISPLAY (MAIN)         | 32    |
| Table 5. PREVENTATIVE MAINTENANCE C | HECKS |
|                                     | 35    |
| Table 6. TROUBLESHOOTING GUIDE      | 39    |

## CHAPTER 1 INTRODUCTION

### 1.1. SCOPE

This manual contains basic operating instructions for the Meter, MegOhm, model EM1001A, hereinafter referred to as the Meter.

## NOTE

REPRODUCTION AND DISTRIBUTION OF THIS TECHNICAL MANUAL IS AUTHORIZED FOR U.S. GOVERNMENT PURPOSES.

#### **1.2. PURPOSE AND USE**

The Meter is a portable testing unit for measuring resistances into the TeraOhms.

It is important that a new user familiarize themselves with the updated controls and indications as listed in Chapter 3.

### **1.3. EQUIPMENT DESCRIPTION**

Refer to Figure 1. The Meter comprises the equipment listed in Table 1.

#### TABLE 1. EQUIPMENT SUPPLIED

| Part Number: EM1001A |                         |             |  |
|----------------------|-------------------------|-------------|--|
| Ass                  | Assembly: Meter, MegOhm |             |  |
| ID                   | Description             | Part Number |  |
| 1                    | Meter, MegOhm           | EM1001A     |  |
|                      | Pouch, Accessory        | TBD         |  |
|                      | Plate, Mounting, Pouch  | TBD         |  |
|                      | Fuse, .2A 250V FB       | 0235.200MXP |  |
| 2                    | Kit, Meter Lead         | EM1001A-KIT |  |
|                      | Card, Kit Component     | TBD         |  |
|                      | Lead, Probe             | 6365        |  |
|                      | Clip, Spring Loaded     | 6264        |  |
|                      | Tip, Probe              | 6262        |  |
| 3                    | Cord, Power             | DP/N 05120P |  |
| 4                    | Manual, Quick Reference | TSE-XXX     |  |

A brief description of the major components that make up the Meter is given in the following paragraphs.

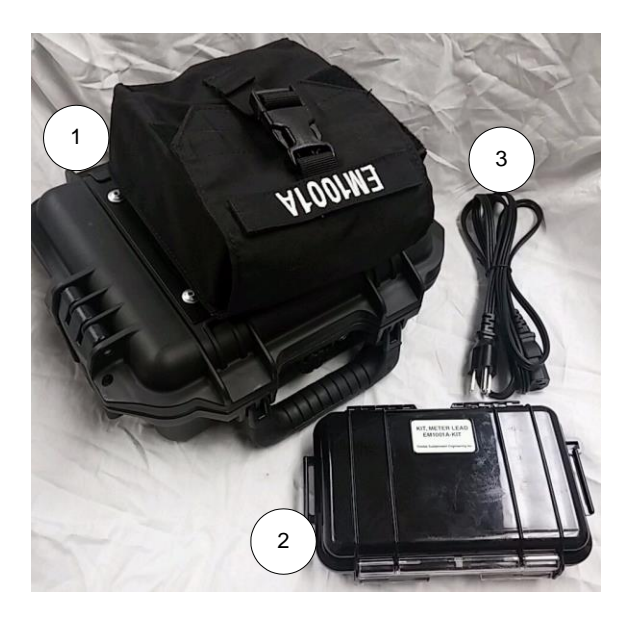

Figure 1. METER COMPONENTS

#### 1.3.1.Meter, MegOhm

The Meter (Figure 1-1) is designed to accurately

generate a test voltage from 10 to 1100VDC to measure high resistances into the TeraOhms.

#### 1.3.2.Kit, Meter Lead

The Kit, Meter Lead (Figure 1-2) is designed to provide a secure storage container for the Meter leads, as well as the small adapters. It uses closed-cell foam to ensure ease of cleaning and maintenance, as well as a parts illustration card.

#### 1.3.3.Cord, Power

The Power Cord (Figure 1-3) supplied with the Meter is a North American standard 3-prong.

#### NOTE

The AC power cord furnished with the Meter can only be plugged into standard North American 110VAC outlets. When using the Meter with a 220VAC power source, it is necessary to either replace the power cord or use an appropriate adapter so that the plug may be used with the 220VAC outlet. The Meter may be operated with a 110 / 220V, 50 / 60 / 400Hz power source. No configuration changes are required to alter the AC input.

#### 1.3.4. Manual, Quick Reference

The Quick Reference Manual (not shown) is provided to assist the operator with the use of the Meter.

## CHAPTER 2 GETTING STARTED

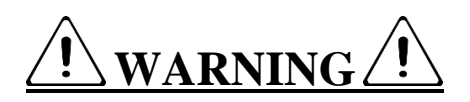

It is important that the operator read and understand the usage of the "CHASSIS CONNECTION" switch. Failure to properly use this switch could cause damage to the Meter. Refer to Step 2.6 for a detailed description of the switch and its use.

### 2.1. POWERING ON

Powering the Meter on is as simple as connecting AC power and switching the Power Switch (located above the AC Inlet) to the right, or the "ON" position. The Meter will briefly display a start-up screen.

## NOTE

Ensure that the "UNKNOWN" terminals do not have anything connected to them prior to starting the next step. Any item connected to the "UNKNOWN" terminals will cause the "SET  $\infty$ " steps to fail and affect all measurements.

#### 2.2. SET INIFINITY

Once the Meter start-up screen has extinguished, the "SET INFINITY" screen will appear (Figure 2-1). It will display a number on the middle of the screen (Figure 2-2), which may be unstable. This is normal. Adjust the "SET  $\infty$ " knob (Figure 2-3) for a numerical value of zero and press the "OK" button (Figure 2-4).

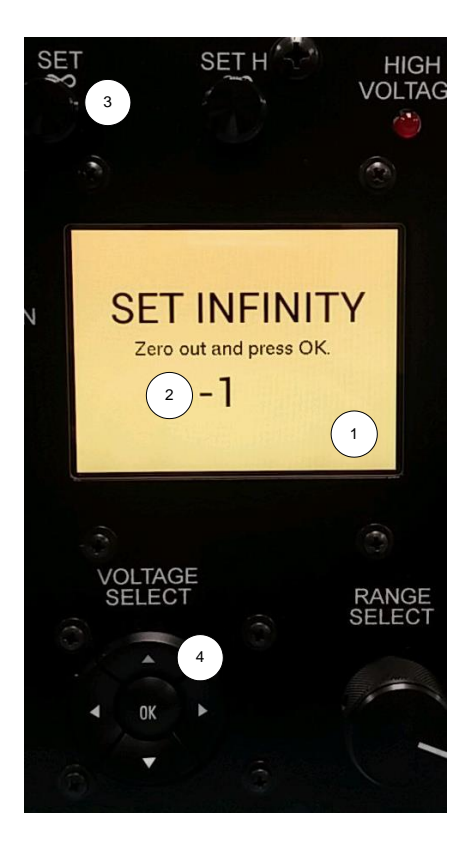

FIGURE 2. SET INFINITY

#### 2.3. SET HI INFINITY

Once the "OK" button has been pressed, the "SET HI INFINITY" screen will appear (Figure 3-1). It will display a number in the middle of the screen (Figure 3-2), which may be unstable. This is normal. Adjust the "SET HI  $\infty$ " knob (Figure 3-3) for a numerical value of zero and press the "OK" button (Figure 3-4).

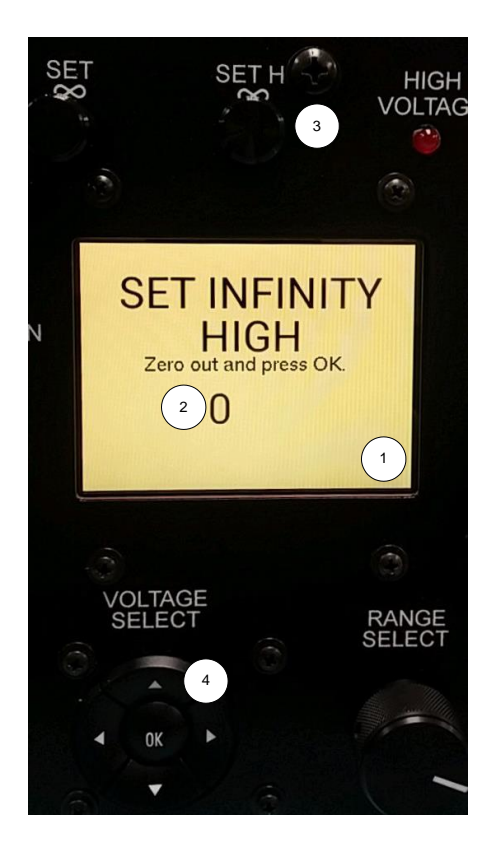

FIGURE 3. SET HIGH INFINITY

The Meter is now ready for use.

### 2.4. VOLTAGE SETTING

From the Meter Main display, to change the output voltage, press the "OK" button (Figure 4-1) to enable the voltage setting feature, which will be represented by a horizontal bar beneath the displayed voltage (Figure 4-2).

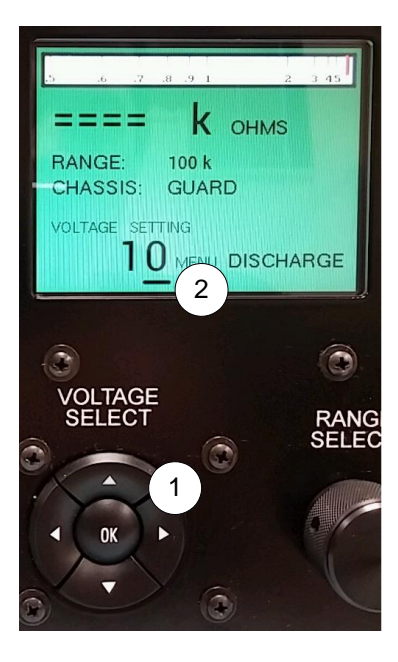

FIGURE 4. SETTING THE VOLTAGE

Once the correct voltage is set, press the "OK" button (Figure 4-1) again to set the voltage, which will be represented by the displayed voltage without the horizontal bar beneath the displayed voltage (Figure 4-2).

### NOTE

The voltage will not be updated and set until the "OK" button is pressed.

#### 2.5. RANGE SETTING

To change the range (Figure 5-1), rotate the "RANGE SELECT" knob (Figure 5-2) to the left or right.

## NOTE

The "RANGE SELECT" rotary switch does not have stops and will spin freely in both directions. This is normal.

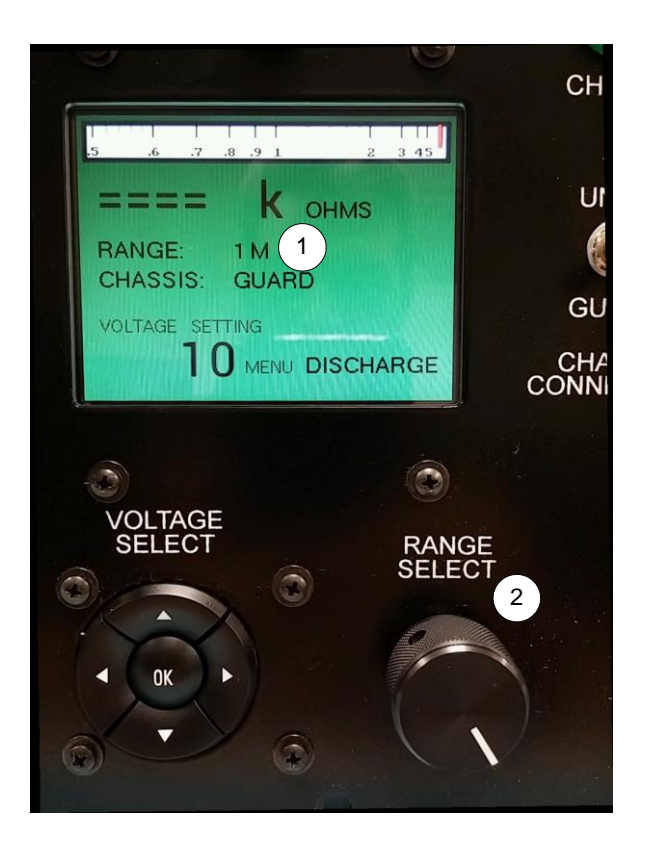

#### FIGURE 5. RANGE SELECTION

## NOTE

The "RANGE SELECT" rotary switch does not function in the Auto-Range Mode. This is normal.

### 2.6. CHASSIS CONNECTION SWITCH

The Meter was designed with operator safety of foremost importance, which includes the replacement of older, exposed binding posts (Figure 6) with new safety jacks (Figure 7-2 and 7-3).

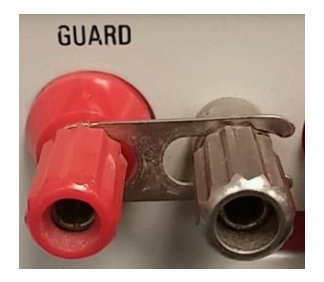

FIGURE 6. LEGACY POSTS

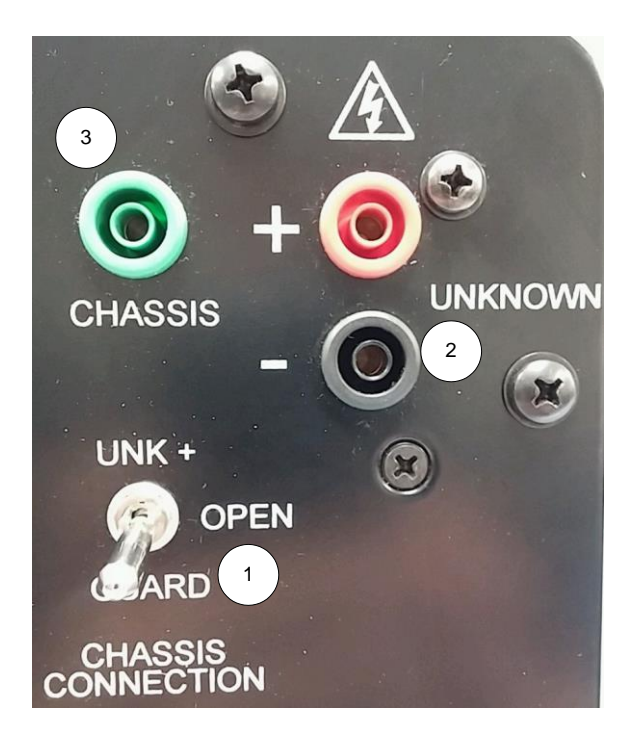

FIGURE 7. SAFETY POSTS

It is not possible to change the "CHASSIS CONNECTION" (Figure7-3) switch position in any mode except for "DISCHARGE" to prevent accidental damage to the Meter. If the operator attempts to change the switch setting in either the "CHARGE" or "MEASURE" modes, the Meter will display a warning screen (Figure 8).

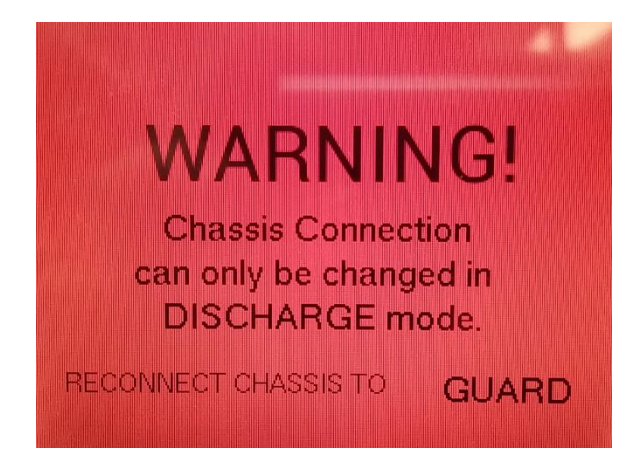

FIGURE 8. WARNING SCREEN

#### 2.7. FUSE REPLACEMENT

The AC Inlet (Figure 9-1) contains the fuse holder, which is accessed by first removing the power cord and pulling up on the fuse housing tab (Figure 9-2). The fuse holder will pull straight vertically from the AC Inlet, but is captive and is not to be removed (Figure 10). The fuse holder, fully retracted (Figure 10-1), is held in place by a tab when opened. The holder has two rectangular recesses, one for the spare fuse (Figure 10-2) and the fuse used by the Meter (Figure 10-3). When replacement is required, removed the fuse in Figure 10-3 and discard. Remove the fuse in Figure 10-2 and place into the holder in Figure 10-3. Replace the spare fuse when practicable.

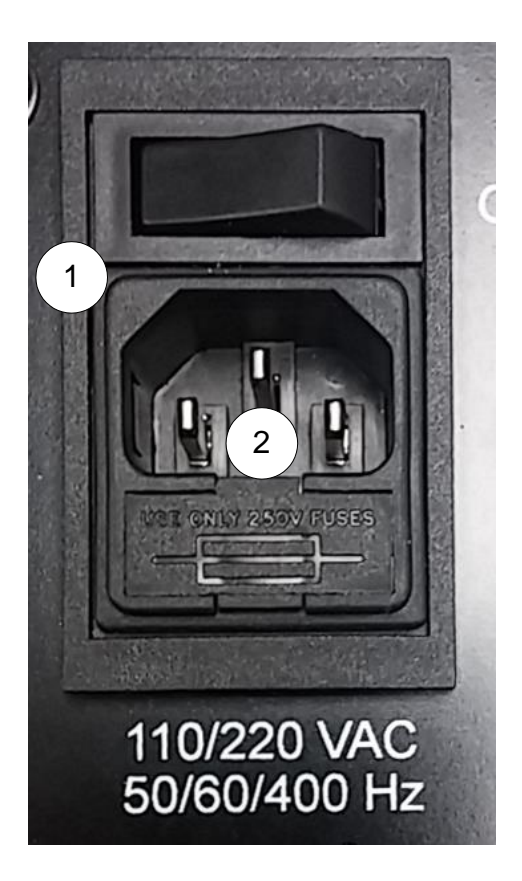

FIGURE 9. FUSE LOCATION

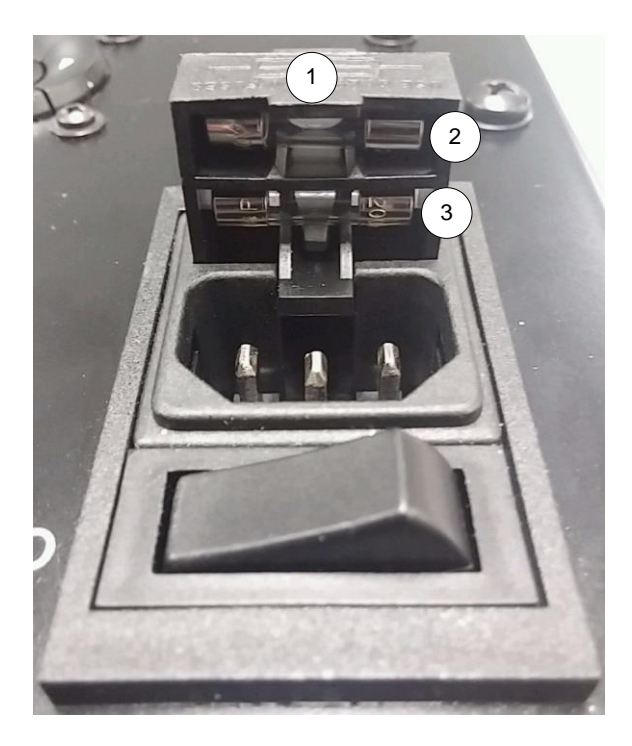

FIGURE 10. FUSE HOLDER

## CHAPTER 3 CONTROLS AND INDICATORS

### 3.1. GENERAL

This section provides a description of the Meter's controls and indicators. There are no operating controls or indicators on any other items included with the Meter.

### **3.2. CONTROL AND INDICATORS**

Figure 11 shows the controls and indicators for the Meter. Table 2 details the function and use of each control and indicator.

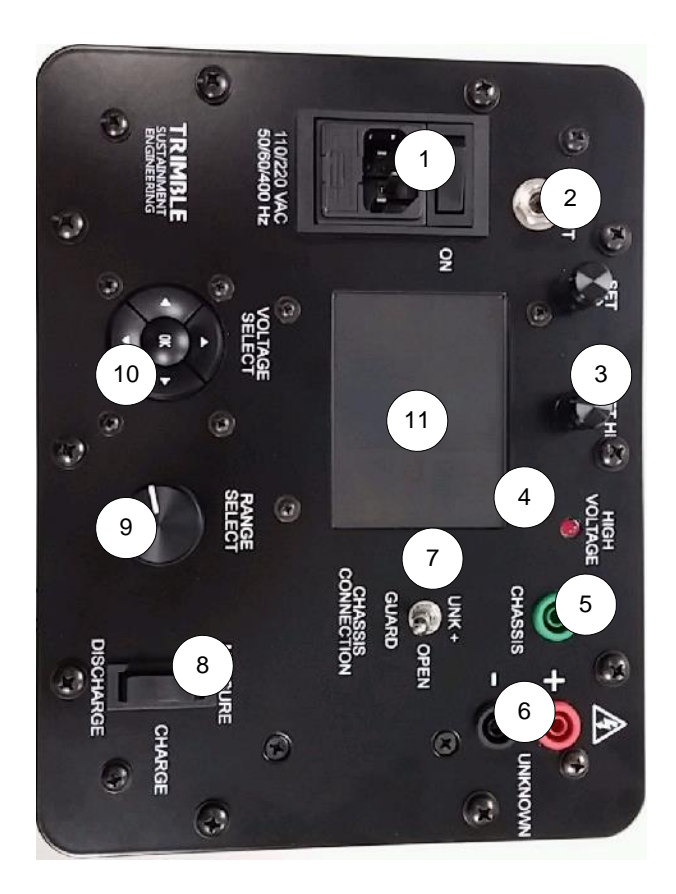

#### FIGURE 11. CONTROLS AND INDICATORS

#### TABLE 2. CONTROLS AND INDICATORS

| Part Number: EM1001A               |                         |                      |
|------------------------------------|-------------------------|----------------------|
| Assembly: Meter, MegOhm, Faceplate |                         |                      |
| ID                                 | Control/Indication      | Function             |
|                                    |                         | Provides for         |
|                                    |                         | connection of        |
|                                    |                         | external AC Power to |
|                                    |                         | the Meter, either    |
|                                    |                         | 110/220VAC at        |
|                                    |                         | 50/60/400Hz.         |
|                                    |                         |                      |
|                                    |                         | The AC Fuse is       |
|                                    |                         | located within this  |
| 1                                  | AC Inlet / Power Switch | inlet.               |
|                                    |                         | Provides a DC-level  |
|                                    |                         | output based upon    |
|                                    |                         | the analog meter     |
|                                    |                         | position and the     |
| 2                                  | Output Jack             | voltage level.       |
|                                    |                         | Allows for the       |
|                                    |                         | compensation of      |
|                                    |                         | ground loop error,   |
|                                    |                         | providing for a more |
|                                    |                         | accurate             |
| 3                                  | SET ∞ / SET HI ∞        | measurement.         |

| HIGH VOLTAGE Illuminates v   4 indication the UNKNOW   4 indication of level.   A direct conr to the Meter   5 CHASSIS measuremer   The jacks use perform measuremer   0 UNKNOWN normal oper   6 UNKNOWN 2.6 prior to u                                                                                                    |                                                                                                    |
|----------------------------------------------------------------------------------------------------|----------------------------------------------------------------------------------------------------|
| A direct control   5 CHASSIS   The jacks use perform measurement voltage may present durin normal oper   6 UNKNOWN   2 Image: Control operation of the second second seco | es when<br>s present on<br>NOWN<br>s regardless                                                                    |
| 6 UNKNOWN   7 Perform   8 Perform   9 Perform   9 Perform   10 Perform   11 Perform   12 Perform   13 Perform   14 Perform   15 Perform   16 UNKNOWN   17 Perform   18 Perform   19 Perform   10 Perform   11 Perform   12 Perform   13 Perform   14 Perform   15 Perform   16 UNKNOWN   17 Perform   18 Perform   19 Perform   10 Perform   10 Perform   10 Perform   10 Perform   10 Perform   10 Perform   10 Perform   10 Perform   10 Perform                                                                                                    | connection<br>eter's<br>or certain<br>ments.                                                                       |
| Refer to<br>2.6 prior to u                                                                                                    | s used to<br>ments. High<br>may be<br>during<br>operations.                                                        |
| A locking 3-p<br>switch that r<br>the older bin<br>post clips.<br>7 GUARD Can only be o<br>in DISCHARG                                                                                                    | r <b>to Section</b><br><b>to use.</b><br>3-position<br>hat replaces<br>r binding<br>s.<br>be changed<br>ARGE mode. |

|   |                    | DISCHARGE: Disables<br>the voltage output<br>and connects the<br>UNKNOWN to a<br>grounded resistor.<br>This is the "SAFE"<br>mode.<br>CHARGE: Connects<br>the output directly to<br>the load through the<br>unknown terminals.<br>No measurements<br>are performed in this<br>mode.<br>MEASURE: Enables<br>the voltage output |
|---|--------------------|----------------------------------------------------------------------------------------------------|
|   |                    | and allows for the                                                                                                    |
|   |                    | resistance                                                                                                    |
|   | MEASURE - CHARGE - | measurement                                                                                                    |
| 8 | DISCHARGE          | function to occur.                                                                                                    |

|    |                | A rotary switch with |
|----|----------------|----------------------|
|    |                | no stops. Allows for |
|    |                | the selection of the |
|    |                | measurement range.   |
|    |                | This function is     |
|    |                | disabled in          |
|    |                | "AUTORANGE"          |
| 9  | RANGE SELECT   | mode.                |
|    |                | Used to alter the    |
|    |                | output voltage.      |
|    |                | Press "OK" to bring  |
|    |                | up the cursor, then  |
|    |                | use the left / right |
|    |                | arrows to select the |
|    |                | voltage decade. Use  |
|    |                | the up / down        |
|    |                | buttons to change    |
|    |                | the voltage. Press   |
|    |                | "OK" to set.         |
|    |                | Maximum voltage is   |
| 10 | VOLTAGE SELECT | 1100VDC.             |

|    |             | Displays all          |
|----|-------------|-----------------------|
|    |             | information relative  |
|    |             | to the operation of   |
|    |             | the Meter, to include |
|    |             | switch positions,     |
|    |             | measured values and   |
| 11 | LCD Display | range selection.      |

### 3.3. LCD DISPLAY (MAIN)

The Meter's full-color LCD display provides the operator with a large amount of information in a small space.

Figure 12 shows the LCD Display Main information, while Table 3 details the function and use of each indication.

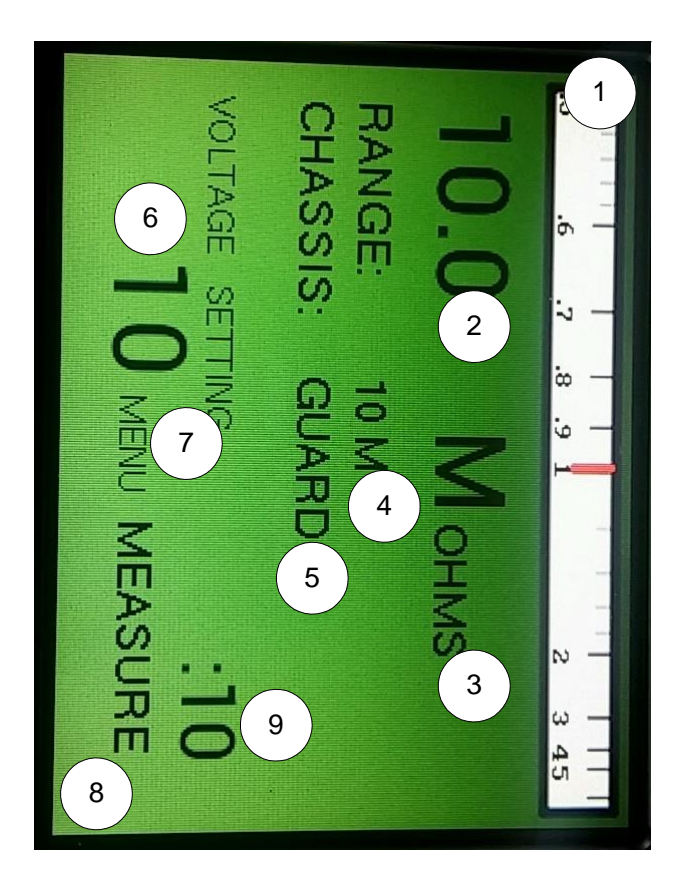

FIGURE 12. LCD DISPLAY INDICATIONS (MAIN)

#### TABLE 3. LCD DISPLAY (MAIN)

| Par                                  | Part Number: EM1001A |                       |  |
|--------------------------------------|----------------------|-----------------------|--|
| Assembly: Meter, MegOhm, LCD Display |                      |                       |  |
| ID                                   | Control/Indication   | Function              |  |
|                                      |                      | Indicates the         |  |
|                                      |                      | measured value on a   |  |
|                                      |                      | simulated analog      |  |
|                                      |                      | strip chart. The red  |  |
|                                      |                      | bar simulates the     |  |
| 1                                    | "Analog" Meter       | analog meter needle.  |  |
|                                      |                      | The value shown here  |  |
|                                      |                      | is the measured       |  |
| 2                                    | Measured Value       | resistance.           |  |
|                                      |                      | Indicates the unit of |  |
|                                      |                      | measurement of the    |  |
|                                      |                      | measured value.       |  |
|                                      |                      | k = kiloOhms          |  |
|                                      |                      | M = MegOhms           |  |
|                                      |                      | G = GigOhms           |  |
| 3                                    | Measured Value Units | T = TeraOhms          |  |
|                                      |                      | Indicates the         |  |
|                                      |                      | measurement range     |  |
|                                      |                      | and provides          |  |
|                                      |                      | feedback on where     |  |
| 4                                    | Range Setting        | the front-panel range |  |

|   |                 | switch is currently   |
|---|-----------------|-----------------------|
|   |                 | set.                  |
|   |                 | Provides the operator |
|   |                 | with visual feedback  |
|   |                 | that the "CHASSIS     |
|   |                 | CONNECTION" switch    |
|   |                 | is set per            |
| 5 | Chassis         | requirements.         |
|   |                 | Indicates the current |
|   |                 | output voltage        |
|   |                 | setting. The value    |
|   |                 | shown here is only    |
|   |                 | provided at the       |
|   |                 | "UNKNOWN"             |
|   |                 | terminal when the     |
|   |                 | Meter is in           |
| 6 | Voltage Setting | "MEASURE" mode.       |
|   |                 |                       |
|   |                 | This selection takes  |
|   |                 | the operator into the |
|   |                 | "MENIL" functions It  |
|   |                 | is not required for   |
| - | Manu            | is not required for   |
| / | ivienu          | normal operation.     |

|   |                    | Provides visual       |
|---|--------------------|-----------------------|
|   |                    |                       |
|   |                    | confirmation to the   |
|   |                    | operator that the     |
|   |                    | Meter "MEASURE –      |
|   |                    | CHARGE –              |
|   |                    | DISCHARGE" switch is  |
|   | MEASURE - CHARGE - | in the correct        |
| 8 | DISCHARGE          | position.             |
|   |                    | Provides the operator |
|   |                    | with an easily viewed |
|   |                    | timer. Timer resets   |
|   |                    | overy time the Meter  |
|   |                    | every time the Meter  |
|   |                    | is switched back into |
| 9 | Timer              | "MEASURE" mode.       |

### 3.4. LCD DISPLAY (MENU)

The Meter's Menu function can be accessed by moving the Voltage Select cursor underneath the "MENU" indication and pressing "OK".

Figure 13 shows the LCD Display Menu information, while Table 4 details the function and use of each indication.

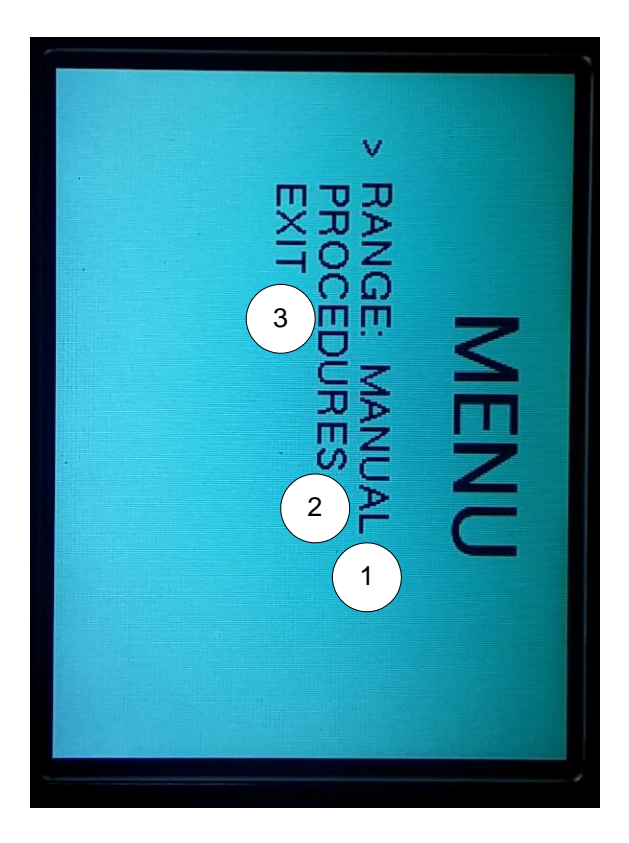

FIGURE 13. LCD DISPLAY INDICATIONS (MENU)

#### TABLE 4. LCD DISPLAY (MAIN)

| Part Number: EM1001A |                                      |                                                                                                    |  |  |
|----------------------|--------------------------------------|----------------------------------------------------------------------------------------------------|--|--|
| Ass                  | Assembly: Meter, MegOhm, LCD Display |                                                                                                    |  |  |
| ID                   | Control/Indication                   | Function                                                                                                    |  |  |
|                      |                                      | Allows the user to<br>switch the Meter<br>from Manual Mode<br>to Automatic Mode.                                                         |  |  |
|                      |                                      | Manual: The<br>operator is<br>responsible for<br>stepping through the<br>various ranges to<br>perform the<br>measurement<br>function.    |  |  |
| 1                    | Range: Manual /<br>Automatic         | Automatic: The<br>Meter controls the<br>Range selection, and<br>locks out control of<br>the Range knob from<br>the operator. It is still |  |  |

|   |            | the responsibility of  |
|---|------------|------------------------|
|   |            | the user to set the    |
|   |            | Output Voltage in      |
|   |            | Automatic mode.        |
|   |            | This selection is only |
|   |            | available in Navy      |
|   |            | Meter's with the "A"   |
|   |            | designation at the     |
|   |            | end of the model       |
|   |            | number (e.g.,          |
|   |            | EM1001A). Allows       |
|   |            | for a semi-automated   |
|   |            | way of executing test  |
| 2 | Procedures | procedures.            |
|   |            | Returns the user to    |
|   |            | the measurement        |
| 3 | Exit       | screen.                |

## CHAPTER 4 MAINTENANCE INSTRUCTIONS

### 4.1. PREVENTATIVE MAINTENANCE

The Meter should be inspected periodically so that potential defects can be detected and corrective action be taken prior to damage or failure of the equipment occurs per Table 3.

| Item | Item to be | Procedure                    |  |
|------|------------|------------------------------|--|
|      | Inspected  |                              |  |
| 1    | Meter      | Check for cleanliness.       |  |
|      |            | Clean as necessary (para     |  |
|      |            | 4.1.1)                       |  |
|      |            | Check security of the        |  |
|      |            | screws that attach the front |  |
|      |            | panel of the Meter to the    |  |
|      |            | case mount assy.             |  |
|      |            | Check knobs, switches and    |  |
|      |            | indicators for security.     |  |

#### TABLE 5. PREVENTATIVE MAINTENANCE CHECKS

|   |            | Check all rubber boots,      |  |
|---|------------|------------------------------|--|
|   |            | grommets and seals for       |  |
|   |            | nicks or cuts.               |  |
|   |            | Operate switches to each     |  |
|   |            | position to verify normal    |  |
|   |            | operation. Ensure there is   |  |
|   |            | no jamming or binding.       |  |
| 2 | Kit, Meter | Check for cleanliness.       |  |
|   | Lead       | Clean as necessary (para     |  |
|   |            | 4.1.1)                       |  |
|   |            | Check for completeness per   |  |
|   |            | the included inventory card. |  |
|   |            |                              |  |
| 3 | Power      | Remove cover and check       |  |
|   | Cord       | for damaged contacts or      |  |
|   |            | insulation.                  |  |
|   |            | Check for dry rot, nicks and |  |
|   |            | cuts. Clean as necessary     |  |
|   |            | (para 4.1.1)                 |  |
|   |            |                              |  |

#### 4.1.1.Cleaning

### WARNING

When using commercial cleaners, ensure that all environmental, safety and health regulations are met.

### CAUTION

Do not wipe the Front Panel Assembly, LCD display or enclosure rubber seals with harsh chemicals as damage could result. If the front panel of the Meter requires cleaning, use either water, or a gentle cleaner.

- 1. Remove dust and loose dirt from the equipment using a clean, lint-free cloth.
- 2. Remove grease and ground-in dirt with a cloth dampened (not wet) with an approved cleaner and a clean cloth.
- 3. Cleaning should be performed as necessary. No cleaning per a defined schedule is required.

### 4.2. TROUBLESHOOTING

Table 6 provides the troubleshooting instructions for the Meter. The instructions comprise a list of the most likely symptoms, their probably causes, and the recommended corrective action.

### NOTE

If the fault cannot be isolated or resolved by the following procedure in Table 6, refer to Table 5 to carry out the preventative maintenance steps prior to beginning repair.

| Step | Symptom                                            | Probable                                       | Corrective                                                      |
|------|----------------------------------------------------|------------------------------------------------|-----------------------------------------------------------------|
|      |                                                    | Cause                                          | Action                                                          |
| 1    | Meter does not<br>power on.                        | 1.Unit is not<br>plugged in                    | 1.Plug unit in<br>appropriate<br>power source                   |
|      |                                                    | 2.Defective<br>Power Cord                      | 2.Replace<br>Power Cord                                         |
|      |                                                    | 3.Blown<br>Fuse                                | 3.Replace<br>Fuse in the<br>AC Inlet                            |
| 2    | LCD Display<br>does not display                    | Faulty LCD<br>Display Assy                     | Return for<br>repair                                            |
| 3    | Unable to attain<br>a Zero when<br>adjusting SET ∞ | Faulty<br>ground<br>connection at<br>AC Source | Confirm the<br>AC Source<br>ground is<br>properly<br>connected. |

#### TABLE 6. TROUBLESHOOTING GUIDE

| 4 | Unable to    | 1.Meter is in | 1.Place the   |
|---|--------------|---------------|---------------|
|   | change the   | MEASURE       | Meter into    |
|   | CHASSIS      | mode          | DISCHARGE     |
|   | CONNECTION   |               | mode prior to |
|   | setting      |               | changing the  |
|   |              |               | setting.      |
|   |              |               |               |
|   |              |               |               |
|   |              | 2.The switch  | 2.Return for  |
|   |              | is defective  | repair.       |
|   |              |               |               |
| 5 | Range Select | 1.Meter is in | 1.Place the   |
|   | switch does  | Automatic     | Meter into    |
|   | nothing      | measurement   | Manual mode.  |
|   |              | mode          |               |
|   |              |               |               |
|   |              | 2.The switch  | 2.Return for  |
|   |              | is defective  | repair        |
|   |              |               | -             |